# LES I, KENNISMAKING

In deze les maken we kennis met 2 programma's, Sketchbook en Procreate.

In de cursus gaan we in Sketchbook werken, maar ik wil je ook kort laten kennismaken met Procreate, ik teken hier ook in. Je hebt een iPad, tablet, computer of laptop nodig. Een pencil of stylus is ook handig, maar ik ken ook mensen die in het begin tekende met hun vinger!

Op de computer ziet de app er anders uit dan op de iPad, en je hebt nog meer mogelijkheden. Echter vind ik het het fijnste te tekenen op mijn iPadscherm, dus gebruik ik de versie op de computer nauwelijks, en teken ik altijd met een Ipencil.

Wat verder fijn is om te gebruiken is een schalenlineaal. Ik gebruik zelf de lineaal van Rumold. De volgende onderwerpen komen aan bod: De verschillende opties van Sketchbook Optiebalk bovenin Penselenbalk links Lagenbalk rechts Snelmenu beneden en 'handige weetjes' Eigen voorkeuren instellen, kleurenpalet aanmaken en tekenset kiezen.

In een aparte video geef ik je in het kort een rondleiding 'door' Procreate, ik geef je een basisuitleg van het programma en vertel je het verschil met Sketchbook.

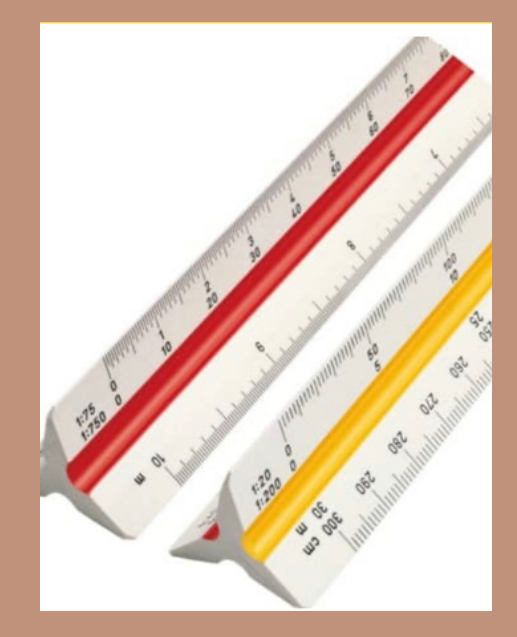

lessaas tip! Gebruik de volgende pagina om tijdens deze les aantekeningen te maken.

PAGINA 07

Motes

| <br> |
|------|
|      |
|      |
|      |
|      |
|      |
| <br> |
|      |
| <br> |
| <br> |
|      |
|      |
| <br> |
|      |
|      |
|      |
|      |
| <br> |
|      |
|      |
| <br> |
|      |
|      |
|      |
|      |
|      |

PAGINA 08

## **OPDRACHT** I

#### Opdracht I

Oefenen met verschillende penselen, welke set vind jij het fijnste en denk eens na welke je waar voor zou kunnen gebruiken.

Kijk ook bij Texture, Halftone, Shape, Splatter en Glow. (Schrijf dit voor je zelf op).

Op instagram vind je een overzicht van mijn favoriete penselen. Deze kun je gebruiken als basis, maar kijk ook naar alle andere, het is namelijk de bedoeling dat je je eigen stijl ontwikkelt, met de daarbij behorende penselen.

Hieronder kun je jouw favoriete penselen noteren en opschrijven waarvoor je ze kunt gebruiken.

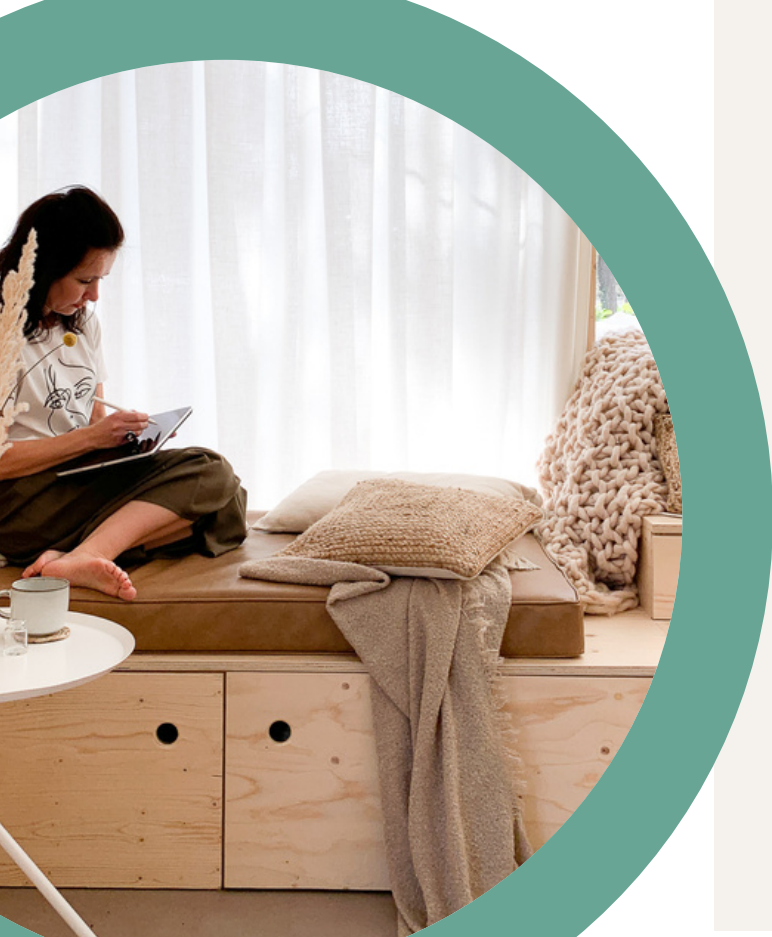

### **OPDRACHT 2**

#### **Opdracht 2**

Dit is een technische opdracht en heeft nog niet zo veel met interieurs te maken. Maar door deze opdracht stap voor stap te doen leer je wel heel snel de belangrijkste elementen van het programma kennen.

Wat ga je doen? Eerst goed lezen...!

In 7 verschillende lagen ga je de onderstaande vormen intekenen.

Verberg deze met het oogje laag na laag.

Klik telkens de laag uit als je klaar bent met een vorm.

I. In de le laag teken je met drawstyles een vierkant met een donkerblauwe rand, die een lichtblauwe vulling krijgt. (Vul hem met het emmertje)

2. In de 2e laag teken je een cirkel met een oranje lijn, die een gele vulling krijgt.

3. In de 3e laag importeer je een foto die je zelf maakt of kiest.

(Deze laag maakt Sketchbook automatisch).

4. In de 4e laag typ je je eigen naam in het zwart in het lettertype HelveticaNeue-UltraLight. Als dit lettertype niet op je computer staat, kies je een ander lettertype.

5. In de 5e laag teken je met de 'predictive stroke' een driehoek. Zorg dat de lijnen elkaar kruisen. Deze driehoek heeft donkergrijze lijnen, en is lichtgrijs van binnen. Deze driehoek dupliceer je en maak je groen door middel van de color balance in het lagenmenu.

6. Dit wordt laag 6.

7. In de 7e laag teken je een rechthoek met donkerbruine lijnen en je vult hem met een lichtbruine kleur.

Als je deze 7 lagen klaar hebt, maak je een mooie compositie zodat alle vormen naast elkaar staan. Het kan zijn dat je de vormen dus iets moet verkleinen of moet verplaatsen.

En misschien kun je er wel iets anders leuks in zien...?

Voor de echte fanatiekelingen... teken op een volgende laag naar keuze je eigen aanvullingen!

Ik heb mijn resultaat gedeeld in @tessaas\_community op Instagram, neem je ook een kijkje?

Tessaas Tip!

Als je snel wil weten hoe je een object wil verplaatsen, kijk dan in de opgeslagen highlights op Instagram.